## **Reference Guide**

Follow the instructions in the poster to begin printer setup.

## Set up a wireless connection

By following the instructions on the printer control panel and installing the HP printer software or the HP Smart app, you should have successfully connected the printer to the wireless network. For more information, visit the HP Wireless Printing Center (www.hp.com/go/wirelessprinting).

### **Solve wireless problems**

When the (f) (Wireless light) remains lit, the printer has successfully connected to your wireless network. If not, please check the following solutions.

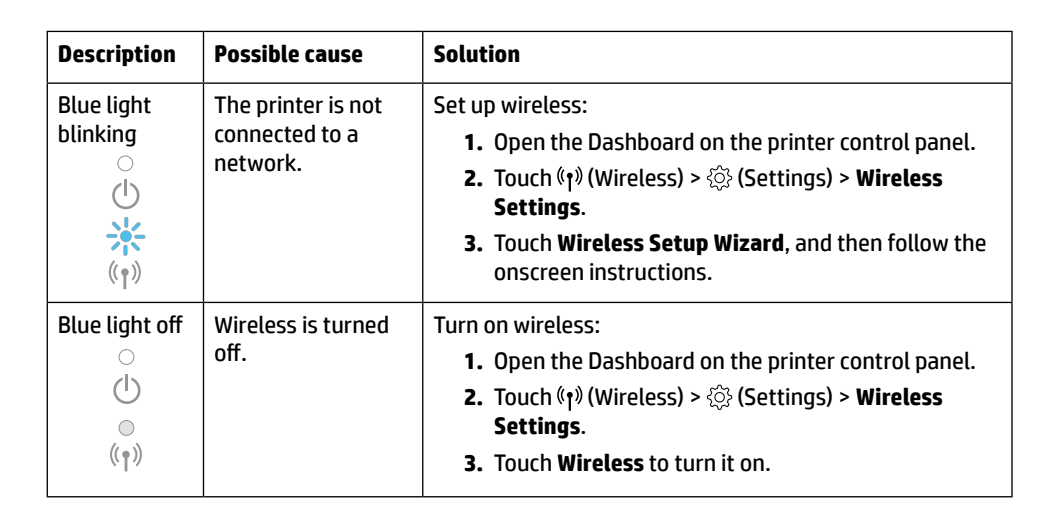

### **Convert from a USB connection to a wireless connection**

Learn more: www.hp.com/go/usbtowifi

#### Use the printer wirelessly without a Wi-Fi network (Wi-Fi Direct)

With Wi-Fi Direct, you can connect your computer or mobile device (such as smartphone or tablet) directly to a printer wirelessly—without connecting to an existing wireless network.

**Note:** To use Wi-Fi Direct, you need HP software installed on your computer or mobile device. For more information, visit **123.hp.com**.

**Tip:** To learn about printing with Wi-Fi Direct, visit the Wi-Fi Direct Printing website (www.hp.com/go/wifidirectprinting).

### Set up fax

Set up fax from the printer control panel. For more information, visit www.hp.com/support.

### Learn more

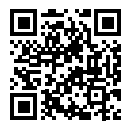

Product support www.hp.com/support

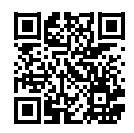

HP mobile printing www.hp.com/go/mobileprinting

| Help          | Get additional help and find notices, environmental, and regulatory information<br>(including the European Union Regulatory Notice and compliance statements) in the<br>"Technical Information" section of the user guide: www.hp.com/support.                                                                                                    |  |
|---------------|----------------------------------------------------------------------------------------------------|--|
| Ink cartridge | <b>Cartridges:</b> Make sure you use the cartridges provided with the printer for setup.                                                                                                    |  |
|               | Anonymous usage information storage: HP cartridges used with this printer contain a memory chip that assists in the operation of the printer and stores a limited set of anonymous information about the usage of the printer. This information might be used to improve future HP printers. To find out more or to disable this feature, refer to the user guide on www.hp.com/support. |  |
| Safety        | Use only with the power cord and power adapter (if provided) supplied by HP.                                                                                                    |  |

### **Limited warranty**

HP one year hardware limited warranty.

For full terms and conditions, visit: www.hp.com/go/orderdocuments.

The information contained herein is subject to change without notice.

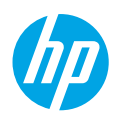

# 참조 설명서

포스터에 설명된 지침에 따라 프린터 설정을 시작합니다.

## 무선 연결 설정

프린터 제어판의 지침에 따라 HP 프린터 소프트웨어 또는 HP Smart 애플리케이션을 설치하여 무선 네트워크에 프린터를 연결할 수 있습니다.

자세한 내용은 HP Wireless Printing Center(**www.hp.com/go/wirelessprinting**)에서 확인하십시오.

### 무선 문제 해결

프린터가 무선 네트워크에 연결되면 (ț) (무선 표시등)이 켜집니다. 무선 표시등이 켜지지 않으면 다음 해결책을 확인해 주세요.

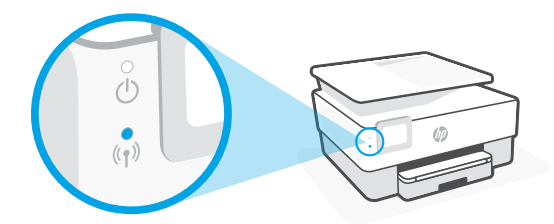

| 설명                              | 가능한 원인                            | 해결책                                                                                                    |
|---------------------------------|-----------------------------------|----------------------------------------------------------------------------------------------------|
| 파란색<br>표시등<br>깜박임<br>()<br>*    | 프린터가<br>네트워크에<br>연결되어 있지<br>않습니다. | 무선 설정:<br>1. 프린터 제어판의 대시보드를 엽니다.<br>2. 《ウヅ(무선) > ۞ (설정) > <b>무선 설정</b> 을 누릅니다.<br>3. 무선 설정 마법사를 누른 다음 화면의 지시를<br>따릅니다. |
| 파란색<br>표시등 꺼짐<br>()<br>()<br>() | 무선 연결이 꺼져<br>있습니다.                | 무선 연결 켜기:<br>1. 프린터 제어판의 대시보드를 엽니다.<br>2. (忄)(무선) > ۞ (설정) > 무선 설정을 누릅니다.<br>3. Wireless(무선)를 눌러 켭니다.                  |

### USB 연결에서 무선 연결로 전환

자세히 알아보기: www.hp.com/go/usbtowifi

### Wi-Fi 네트워크 없이 무선으로 프린터 사용(Wi-Fi Direct)

Wi-Fi Direct를 사용하면 컴퓨터나 모바일 장치(스마트폰, 태블릿 등)를 기존 무선 네트워크에 연결하지 않고 프린터에 직접 무선으로 연결할 수 있습니다.

참고: Wi-Fi Direct를 사용하려면 컴퓨터나 모바일 장치에 HP 소프트웨어를 설치해야 할 수 있습니다. 자세한 내용은 123.hp.com에서 확인하십시오.

**팁:** Wi-Fi Direct를 이용하여 인쇄하는 방법에 대한 자세한 내용은 Wi-Fi Direct 인쇄 웹사이트 (www.hp.com/go/wifidirectprinting)에서 확인하십시오.

## 팩스 설정

프린터 제어판에서 팩스를 설정합니다. 자세한 내용은 www.hp.com/support를 참조하십시오.

## 자세히 알아보기

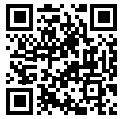

제품 지원 www.hp.com/support

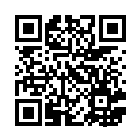

HP 모바일 인쇄 www.hp.com/go/mobileprinting

| 도움말        | 사용자 설명서의 "기술 정보" 섹션에서 고지, 환경 및 규제 정보(유럽 연합<br>규제 고지 및 준수 규정 포함)와 함께 추가 도움말을 확인할 수 있습니다.<br>www.hp.com/support를 참조하십시오.                                                                                                    |
|------------|----------------------------------------------------------------------------------------------------|
| 잉크<br>카트리지 | 카트리지: 설정 시 프린터와 함께 제공된 카트리지를 사용하십시오. <b>익명 사용 정보 저장 장치:</b> 이 프린터에 사용되는 HP 카트리지에는 프린터의         작동을 돕고 프린터 사용에 관한 제한된 익명 정보를 저장하는 메모리 칩이         들어 있습니다. 이 정보는 향후 HP 프린터를 개선하는 데 사용될 수 있습니다.         이 기능에 대해 더 알아보거나 기능을 비활성화하려면 www.hp.com/support         의 사용자 설명서를 참조하십시오. |
| 안전성        | HP에서 제공하는 전원 코드 및 전원 어댑터(제공되는 경우)만 사용하십시오.                                                                                                    |

## 제한 보증

HP 하드웨어 1년 제한 보증.

전체 사용 약관을 확인하려면 www.hp.com/go/orderdocuments를 방문하십시오.

본 문서에 포함된 내용은 사전 통보 없이 변경될 수 있습니다.

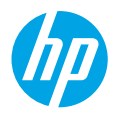

# リファレンスガイド

ポスターの手順に従い、プリンターのセットアップを開始します。

## ワイヤレス接続をセットアップする

プリンターのコントロール パネルの手順に従って、HP プリンター ソフトウェアまたは HP Smart アプリをインストールすると、プリンターは、ワイヤレス ネットワークに正常 に接続されます。

詳細については、HP Wireless Printing Center (**www.hp.com/go/wirelessprinting**) を参照して ください。

#### ワイヤレス通信の問題を解決する

プリンターがワイヤレス ネットワークに正常に接続されると、(1)(ワイヤレス ランプ)が 点灯したままになります。そうならない場合は、次の解決策を確認してください。

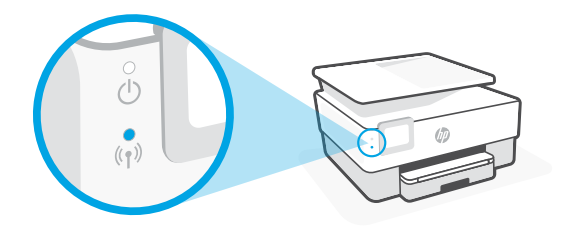

| 説明                            | 想定される原因                         | 解決策                                                                                                    |
|-------------------------------|---------------------------------|----------------------------------------------------------------------------------------------------|
| <b>青いランプ</b><br>が点滅<br>○<br>↓ | プリンターがネッ<br>トワークに接続さ<br>れていません。 | ワイヤレスをセットアップします:<br>1. プリンターのコントロールパネルでダッシュ<br>ボードを開きます。<br>2. (ţ <sup>1</sup> )(ワイヤレス)> ۞ (設定)> <b>[ワイヤレス設定]</b><br>をタッチします。 |
| (( • ))                       |                                 | 3. [ワイヤレスセットアップ ウィザード] をタッ<br>チして、画面上の指示に従います。                                                                                |
| 青いランプ<br>がオフ<br>()            | ワイヤレスがオフ<br>になっています。            | ワイヤレスをオンにします:<br>1. プリンターのコントロールパネルでダッシュ<br>ボードを開きます。<br>2. (t) (ワイヤレス) > 〇 (設定) > <b>[ワイヤレス設定]</b>                           |
| ((†))                         |                                 | 3. [ワイヤレス]をタッチしてオンにします。                                                                                                    |

### USB 接続をワイヤレス接続に変更する

詳細情報:www.hp.com/go/usbtowifiをご覧ください。

### Wi-Fi ネットワークなしでプリンターにワイヤレスで接続する (Wi-Fi Direct)

Wi-Fi Direct を使用すると、コンピューターまたはモバイル デバイス (スマートフォン、 タブレットなど) をプリンターに直接ワイヤレス接続できます。既存のワイヤレス ネッ トワークに接続する必要はありません。

**注**: Wi-Fi Direct を使用するには、コンピューターまたはモバイル デバイスに HP ソフト ウェアをインストールする必要があります。詳しくは、123.hp.comをご覧ください。 ヒント: Wi-Fi Direct を使用した印刷方法については、Wi-Fi Direct 印刷 Web サイト (www.hp.com/go/wifidirectprinting) にアクセスしてください。

### ファクスのセットアップ

プリンターのコントロール パネルからファクスをセットアップします。詳しくは、 www.hp.com/support を参照してください。

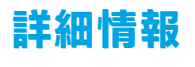

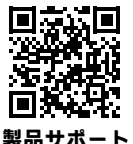

www.hp.com/support

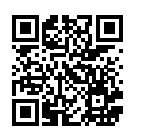

HP モバイル印刷 www.hp.com/go/mobileprinting

| ヘルプ            | ユーザー ガイドの「技術情報」セクションで、追加のヘルプ情報や欧<br>州連合規則通知および適合宣言などの通知、環境、および規制に関する<br>情報をご覧ください。www.hp.com/support                                                                                                    |
|----------------|----------------------------------------------------------------------------------------------------|
| インク カー<br>トリッジ | カートリッジ:必ず、プリンターに付属のカートリッジを使用してセットアップを行ってください。<br>匿名の使用状況情報の保存:本プリンターで使用されるHPカートリッジには、プリンターの動作を補助するためのメモリチップが搭載されています。このメモリチップにプリンターの使用状況に関するいくつかの限定された匿名情報が保存されます。この情報は、今後のHPプリンターの改善のために使用される場合があります。詳細情報にアクセスする、またはこの機能を無効にするには、www.hp.com/supportでユーザーガイドを参照してください。 |
| 安全性            | HP 提供の電源コードと電源アダプター (付属している場合) 以外は使用<br>しないでください。                                                                                                    |

## 限定保証

HP 1 年間のハードウェア限定保証。 完全な利用条件については、www.hp.com/go/orderdocuments にアクセスしてください。

ここに記載された情報は予告なく変更される場合があります。

Ш

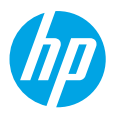

## 參考指南

請按照海報中的指示,開始設定印表機。

## 設定無線連線

依照印表機控制台上的指示安裝 HP 印表機軟體或 HP Smart 應用程式後,您應該就能成功 將印表機連線至無線網路。

如需更多資訊,請造訪 HP 無線列印中心 (www.hp.com/go/wirelessprinting)。

#### 解決無線問題

當 <sup>(</sup>†<sup>)</sup> (無線指示燈) 持續亮起時,即表示印表機已成功連線至無線網路。若並非如此,請查 看下列解決方法。

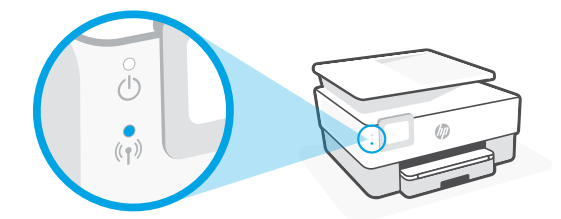

| 描述                                    | 可能的原因          | 解決方法                                                                                                    |
|---------------------------------------|----------------|----------------------------------------------------------------------------------------------------|
| 藍色指示燈<br>閃爍<br>○<br>↓<br>☆<br>(¹)     | 印表機未連線至<br>網路。 | 設定無線功能:<br>1. 開啟印表機控制台上的儀表板。<br>2. 依序輕觸 <sup>(ℓ)</sup> (無線) > ㉒ (設定) > <b>無線設定</b> 。<br>3. 輕觸 <b>無線設定精靈</b> ,然後依照畫面上的指示<br>操作。 |
| 藍色指示燈<br>熄滅<br>○<br>(小)<br>◎<br>((↑)) | 無線功能已關閉。       | 開啟無線功能:<br>1. 開啟印表機控制台上的儀表板。<br>2. 依序輕觸 <sup>(↑)</sup> (無線)> 礆(設定)> 無線設定。<br>3. 輕觸無線開啟無線功能。                                    |

### 從 USB 連線轉換為無線連線

瞭解更多:www.hp.com/go/usbtowifi

繁體中文

#### 不透過 Wi-Fi 網路,以無線方式使用印表機 (Wi-Fi Direct)

運用 Wi-Fi Direct,您可以將電腦或行動裝置 (例如智慧型手機或平板電腦) 以無線方式直接 連線至印表機,無需與現有無線網路連線。

**注意:**若要使用 Wi-Fi Direct<sup>,</sup>您需要在電腦或行動裝置上安裝 HP 軟體。如需更多資訊<sup>,</sup> 請造訪 123.hp.com。

提示:若要瞭解使用 Wi-Fi Direct 進行列印的方式,請造訪 Wi-Fi Direct 列印網站 (www.hp.com/go/wifidirectprinting)。

## 設定傳真

從印表機控制台設定傳真。如需詳細資訊,請造訪 www.hp.com/support。

### 瞭解更多

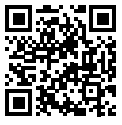

產品支援 www.hp.com/support

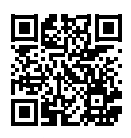

HP 行動列印 www.hp.com/go/mobileprinting

| 說明  | 在使用者指南的「技術資訊」一節中,可獲得額外說明並可查閱聲明、<br>環境和法規資訊 (包括歐盟法規聲明及合規聲明):www.hp.com/support。                                                                                                    |
|-----|----------------------------------------------------------------------------------------------------|
| 墨水匣 | <b>墨水匣:</b> 請務必使用印表機隨附的墨水匣進行安裝。<br><b>匿名使用狀況資訊儲存:</b> 本印表機使用的 HP 墨水匣包含一個記憶體晶<br>片,可協助操作印表機並可儲存一組有限的印表機使用狀況匿名資訊。<br>此資訊可能用來改善未來的 HP 印表機。若想瞭解更多或停用此功能,<br>請參閱 www.hp.com/support 上的使用者指南。 |
| 安全  | 只可使用 HP 提供的電源線與電源變壓器 (如有提供)。                                                                                                    |

### 有限保固

HP 一年期硬體有限保固。

如需完整的條款與條件資訊,請造訪:www.hp.com/go/orderdocuments。

# คู่มืออ้างอิง

ปฏิบัติตามคำแนะนำในโปสเตอร์ เพื่อเริ่มการตั้งค่าเครื่องพิมพ์

# ตั้งค่าการเชื่อมต่อแบบไร้สาย

คุณจะสามารถเชื่อมต่อเครื่องพิมพ์เข้ากับเครือข่ายไร้สายได้เป็นที่สำเร็จ เมื่อปฏิบัติตามคำแนะนำบนแผงควบคุมของ เครื่องพิมพ์และติดตั้งซอฟต์แวร์สำหรับเครื่องพิมพ์จาก HP หรือแอป HP Smart

หากต้องการข้อมูลเพิ่มเติม โปรดไปที่ศูนย์การพิมพ์ ไร้สายของ HP (www.hp.com/go/wirelessprinting)

### แก้ปัญหาระบบไร้สาย

เมื่อ (ไ) (ไฟเครือข่ายไร้สาย) ติดสว่างนิ่ง แสดงว่าเครื่องพิมพ์เชื่อมต่อกับเครือข่ายไร้สายของคุณเรียบร้อยแล้ว หากไม่ โปรดตรวจสอบวิธีแก้ปัญหาต่อไปนี้

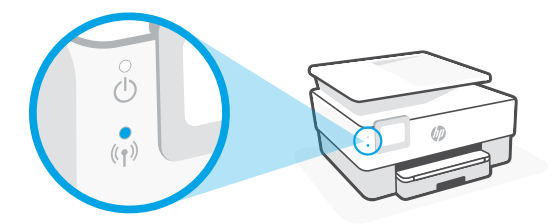

| คำอธิบาย       | สาเหตุที่เป็นไปได้    | การแก้ปัญหา                                                                                    |
|----------------|-----------------------|------------------------------------------------------------------------------------------------|
| ไฟสีน้ำเงิน    | เคฺรื่องพิมพ์ไม่ได้   | ตั้งค่าระบบไร้สาย:                                                                             |
| กะพริบ         | เชื่อมต่อกับเครือข่าย | 1. เปิดแดชบอร์ดบนแผงควบคุมเครื่องพิมพ์                                                         |
| Ċ              |                       | <ol> <li>แตะ ((ๅ) (ระบบไร้สาย) &gt; {்} (การตั้งค่า) &gt; การตั้งค่าระบบ<br/>ไร้สาย</li> </ol> |
| (( <b>†</b> )) |                       | <ol> <li>แตะ ตัวช่วยการตั้งค่าระบบไร้สาย และทำตามคำแนะนำ<br/>บนหน้าจอ</li> </ol>               |
| ไฟสีน้ำเงินดับ | ระบบไร้สายปิดอยู่     | เปิดระบบไร้สาย:                                                                                |
| 0              |                       | 1. เปิดแดชบอร์ดบนแผงควบคุมเครื่องพิมพ์                                                         |
|                |                       | 2. แตะ (() (ระบบไร้สาย) > ۞ (การตั้งค่า) > การตั้งค่าระบบ                                      |
|                |                       | ไร้สาย                                                                                         |
| (T)            |                       | 3. แตะ Wireless (ไร้สาย) เพื่อเปิด                                                             |

### แปลงจากการเชื่อมต่อ USB เป็นการเชื่อมต่อแบบไร้สาย

เรียนรู้เพิ่มเติม: www.hp.com/go/usbtowifi

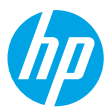

### ใช้เครื่องพิมพ์แบบไร้สายโดยปราศจากเครือข่าย Wi-Fi (Wi-Fi Direct)

้ด้วย Wi-Fi Direct คุณสามารถเชื่อมต่อคอมพิวเตอร์หรืออุปกรณ์เคลื่อนที่ของคุณ (เช่น สมาร์ทโฟนหรือแท็บเล็ต) โดยตรงเข้ากับเครื่องพิมพ์แบบไร้สาย—โดยไม่ต้องเชื่อมต่อเข้ากับเครือข่ายไร้สายที่มีอยู่

หมายเหตุ: หากต้องการใช้ Wi-Fi Direct คุณจะต้องติดตั้งซอฟต์แวร์ HPไว้บนคอมพิวเตอร์หรืออุปกรณ์เคลื่อนที่ ของคุณ หากต้องการข้อมูลเพิ่มเติมโปรดไปที่ 123.hp.com

**เคล็ดลับ:** หากต้องการดูข้อมูลเกี่ยวกับการพิมพ์โดยใช้ Wi-Fi Direct ให้เข้าไปที่เว็บไซต์ Wi-Fi Direct Printing (www.hp.com/go/wifidirectprinting)

## การตั้งค่าโทรสาร

ตั้งค่าแฟ็กซ์จากแผงควบคุมเครื่องพิมพ์ สำหรับข้อมูลเพิ่มเติม ให้ไปที่ www.hp.com/support

# เรียนรู้เพิ่มเติม

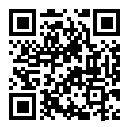

ฝ่ายสนับสนุนผลิตภัณฑ์ www.hp.com/support

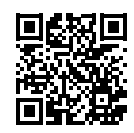

HP mobile printing www.hp.com/go/mobileprinting

|                                                                                                    | วิธีใช้     | ขอรับความช่วยเหลือเพิ่มเติม และค้นหาประกาศ ข้อมูลสิ่งแวดล้อม และข้อมูลกฎข้อบังคับ<br>รวมทั้งประกาศข้อกำหนดสหภาพยุโรป และถ้อยแถลงเกี่ยวกับการปฏิบัติตามกฎระเบียบ<br>ได้จากส่วน "ข้อมูลทางเทคนิค" ของคู่มือผู้ใช้: www.hp.com/support                                                                                                    |
|----------------------------------------------------------------------------------------------------|-------------|----------------------------------------------------------------------------------------------------|
| ตลับหมึก <b>ตลับหมึกพิมพ์:</b> ตรวจสอบให้แน่ใจว่าคุณใช้ตลับหมึกพิมพ์ที่ได้รับพร้อมกับเครื่อ<br>สำหรับการตั้งค่า |             | <b>ตลับหมึกพิมพ์:</b> ตรวจสอบให้แน่ใจว่าคุณใช้ตลับหมึกพิมพ์ที่ได้รับพร้อมกับเครื่องพิมพ์<br>สำหรับการตั้งค่า                                                                                                    |
|                                                                                                    |             | การจัดเก็บข้อมูลการใช้งานแบบไม่ระบุชื่อ: ตลับหมึกพิมพ์ HP ที่ใช้กับเครื่องพิมพ์เครื่องนี้<br>ประกอบด้วยซิปหน่วยความจำที่ช่วยในการทำงานของเครื่องพิมพ์ และจัดเก็บข้อมูลเกี่ยวกับ<br>การใช้เครื่องพิมพ์แบบไม่ระบุชื่อ โดยมีการจำกัดชุดข้อมูลที่จัดเก็บได้ อาจมีการใช้ข้อมูลนี้<br>ในการปรับปรุงเครื่องพิมพ์ของ HPในอนาคต หากต้องการทราบข้อมูลเพิ่มเติม หรือปิดใช้งาน<br>คุณสมบัตินี้ให้ดูที่คู่มือใช้บน www.hp.com/support |
|                                                                                                    | ความปลอดภัย | ใช้เฉพาะสายไฟและอะแดปเตอร์ไฟที่ HPให้มาเท่านั้น (ทากมี)                                                                                                    |

## การรับประกันแบบจำกัด

การรับประกันฮาร์ดแวร์แบบจำกัดหนึ่งปีของ HP สามารถดูข้อกำหนดและเงื่อนไขฉบับเต็มได้ที่: www.hp.com/go/orderdocuments

# Hướng dẫn Tham khảo

Làm theo các chỉ dẫn trong áp phích để bắt đầu thiết lập máy in.

## Thiết lập kết nối không dây

Bằng cách làm theo các chỉ dẫn trên bảng điều khiển máy in và cài đặt phần mềm máy in HP hoặc ứng dụng HP Smart, bạn đã kết nối thành công máy in với mạng không dây.

Để biết thêm thông tin, truy cập trang web của HP Wireless Printing Center (www.hp.com/go/wirelessprinting).

### Giải quyết các vấn đề không dây

Khi ﴿إِنَّ (Đèn không dây) vẫn sáng nghĩa là máy in đã kết nối thành công với mạng không dây của bạn. Nếu không, xem các giải pháp sau.

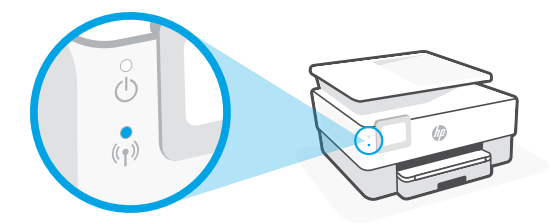

| Mô tả          | Nguyên nhân dự<br>đoán | Giải pháp                                                                                                    |
|----------------|------------------------|----------------------------------------------------------------------------------------------------|
| Đèn màu        | Máy in không được      | Thiết lập không dây:                                                                                                    |
| xann dương     | ket noi mạng.          | <ol> <li>Mở Bảng điều khiến trên bảng điều khiến của máy in.</li> </ol>                                                                                                    |
| nnap nnay<br>O |                        | <ol> <li>Chạm vào <sup>(†)</sup> (Wireless) (Không dây) &gt; <sup>(</sup>) (Settings)<br/>(Thiết đặt) &gt; Wireless Settings (Thiết đặt không<br/>dây).</li> </ol>            |
| (( <b>†</b> )) |                        | <ol> <li>Chạm vào Wireless Setup Wizard (Thuật sĩ Thiết<br/>lập Không dây) và sau đó làm theo các chỉ dẫn trên<br/>màn hình.</li> </ol>                                       |
| Đèn màu        | Kết nối không dây      | Bật kết nối không dây:                                                                                                    |
| xanh dương     | đã tắt.                | <ol> <li>Mở Bảng điều khiển trên bảng điều khiển của máy in.</li> </ol>                                                                                                    |
|                |                        | <ol> <li>Chạm vào <sup>(</sup>↑<sup>)</sup> (Wireless) (Không dây) &gt; <sup>(</sup>) (Settings)<br/>(Thiết đặt) &gt; Wireless Settings (Thiết đặt không<br/>dây).</li> </ol> |
| ((†))          |                        | 3. Chạm Wireless (Không dây) và bật nó lên.                                                                                                    |

### Chuyển từ kết nối USB sang kết nối không dây

Tìm hiểu thêm: www.hp.com/go/usbtowifi

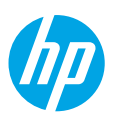

### Sử dụng máy in kết nối không dây mà không cần mạng Wi-Fi (Wi-Fi Direct)

Với Wi-Fi Direct, bạn có thể kết nối máy tính hoặc thiết bị di động của bạn (chẳng hạn như điện thoại thông minh hoặc máy tính bảng) trực tiếp đến một máy in không dây—mà không cần kết nối với mạng không dây hiện có.

Lưu ý: Để sử dụng Wi-Fi Direct, bạn cần cài đặt phần mềm HP trên máy tính hoặc thiết bị di động của bạn. Để biết thêm thông tin, truy cập **123.hp.com**.

Mẹo: Để tìm hiểu về cách in với Wi-Fi Direct, truy cập trang web của Wi-Fi Direct Printing (www.hp.com/go/wifidirectprinting).

## Thiết lập fax

Thiết lập fax từ bảng điều khiển máy in Để biết thêm thông tin, truy cập www.hp.com/support.

## Tìm hiểu thêm

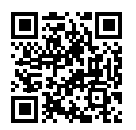

Hỗ trợ sản phẩm www.hp.com/support

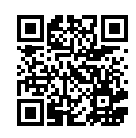

In di động HP www.hp.com/go/mobileprinting

| Trợ giúp | Nhận thêm trợ giúp và tìm các thông báo, thông tin quy định cũng như môi<br>trường (bao gồm Thông báo Quy định của Liên minh Châu Âu và các tuyên bố<br>tuân thủ) trong phần "Thông tin Kỹ thuật" của hướng dẫn sử dụng:<br>www.hp.com/support.                                                                                                    |
|----------|----------------------------------------------------------------------------------------------------|
| Hộp mực  | <b>Hộp mực:</b> Đảm bảo bạn sử dụng hộp mực được cung cấp cùng với máy in để<br>thiết lập.                                                                                                    |
|          | Lưu trữ thông tin sử dụng dưới dạng ẩn danh: Các hộp mực HP được sử dụng<br>với máy in này có chứa một con chip bộ nhớ hỗ trợ trong quá trình hoạt động<br>của máy in và lưu trữ một bộ thông tin ẩn danh hạn chế về việc sử dụng máy<br>in. Thông tin này có thể được sử dụng để cải thiện các máy in HP tương lai. Để<br>tìm hiểu thêm hoặc tắt tính năng này, hãy tham khảo hướng dẫn sử dụng trên<br>www.hp.com/support. |
| An toàn  | Chỉ sử dụng khi có dây nguồn và bộ điều hợp nguồn (nếu được cung cấp) do HP<br>cung cấp.                                                                                                    |

## Bảo hành giới hạn

Bảo hành giới hạn đối với phần cứng trong một năm của HP.

Để xem các điều khoản và điều kiện đầy đủ, truy cập: www.hp.com/go/orderdocuments.

Thông tin trong văn bản này có thể thay đổi mà không cần báo trước.

## Panduan Referensi

Ikuti petunjuk pada poster untuk memulai penyetelan printer.

## Mengatur koneksi nirkabel

Dengan mengikuti petunjuk pada panel kontrol printer dan menginstal perangkat lunak printer HP atau aplikasi HP Smart, seharusnya Anda berhasil menghubungkan printer ke jaringan nirkabel.

Untuk informasi lebih lanjut, kunjungi situs web Pusat Pencetakan Nirkabel HP (www.hp.com/go/wirelessprinting).

### Mengatasi masalah nirkabel

Jika (†) (Lampu nirkabel) terus menyala, berarti printer sudah berhasil terhubung ke jaringan nirkabel. Jika tidak, harap periksa solusi berikut.

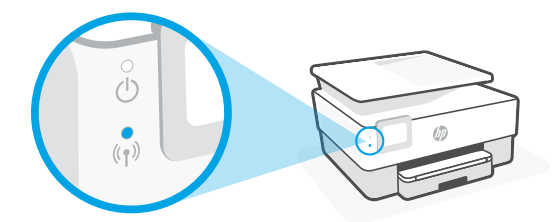

| Keterangan             | Kemungkinan<br>penyebab       | Solusi                                                                                       |
|------------------------|-------------------------------|----------------------------------------------------------------------------------------------|
| Lampu biru<br>berkedip | Printer tidak<br>terhubung ke | Menyiapkan nirkabel:                                                                         |
| ○<br>()                | ⊖ jaringan.                   | <ul> <li>2. Sentuh (۱) (Nirkabel) &gt; (Pengaturan) &gt;<br/>Pengaturan Nirkabel.</li> </ul> |
| (( <b>†</b> ))         |                               | <ol> <li>Sentuh Wizard Penyetelan Nirkabel, lalu ikuti<br/>petunjuk pada layar.</li> </ol>   |
| Lampu biru             | Nirkabel                      | Aktifkan nirkabel:                                                                           |
| mati                   | dinonaktifkan.                | 1. Buka Dasbor pada panel kontrol printer.                                                   |
| Ŭ                      |                               | <ol> <li>Sentuh (۱) (Nirkabel) &gt; </li> <li>Pengaturan Nirkabel.</li> </ol>                |
| ((†))                  |                               | 3. Sentuh Nirkabel untuk mengaktifkannya.                                                    |

### Mengubah sambungan USB ke sambungan nirkabel

Pelajari selengkapnya: www.hp.com/go/usbtowifi

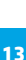

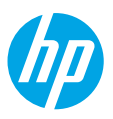

### Menggunakan printer secara nirkabel tanpa jaringan Wi-Fi (Wi-Fi Direct)

Dengan Wi-Fi Direct, Anda dapat langsung menyambungkan komputer atau perangkat seluler Anda (seperti ponsel pintar atau tablet) ke printer secara nirkabel - tanpa menyambungkan ke jaringan nirkabel yang ada.

**Catatan:** Untuk menggunakan Wi-Fi Direct, Anda harus menginstal perangkat lunak HP pada komputer atau perangkat seluler Anda. Untuk informasi lebih lanjut, kunjungi **123.hp.com**. **Kiat:** Untuk mempelajari tentang Wi-Fi Direct, kunjungi situs web Pencetakan Wi-Fi Direct (www.hp.com/go/wifidirectprinting).

## **Menyetel faks**

Menyetel faks dari panel kontrol printer. Untuk informasi lebih lanjut, kunjungi **www.hp.com/support**.

## Pelajari selengkapnya

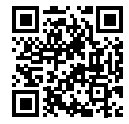

Dukungan produk www.hp.com/support

Bantuan

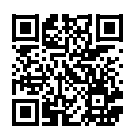

Pencetakan mobile HP

 b.com/support
 www.hp.com/go/mobileprinting

 Dapatkan bantuan tambahan dan temukan pemberitahuan serta informasi tentang lingkungan dan regulasi (termasuk Maklumat Regulasi Uni Eropa dan pernyataan kepatuhan) di bagian "Informasi Teknis" dalam Panduan Pengguna: www.hp.com/support.

| Kartrid tinta | <b>Kartrid:</b> Pastikan Anda menggunakan kartrid yang disediakan bersama printer untuk penyetelan.                                       |
|---------------|----------------------------------------------------------------------------------------------------|
|               | <b>Penyimpanan informasi penggunaan anonim:</b> Kartrid HP yang digunakan pada printer ini berisi chip memori yang membantu pengoperasian |

printer dan menyimpan sejumlah informasi anonim dalam jumlah<br/>terbatas terkait penggunaan printer. Informasi ini dapat digunakan untuk<br/>meningkatkan performa printer HP di masa mendatang. Untuk mengetahui<br/>selengkapnya atau menonaktifkan fitur ini, baca panduan pengguna di<br/>www.hp.com/support.KeselamatanGunakan hanya dengan kabel daya dan adaptor daya (jika ada) yang

## Jaminan terbatas

disediakan HP.

Jaminan terbatas perangkat keras selama satu tahun dari HP. Untuk mengetahui syarat dan ketentuan selengkapnya, kunjungi: www.hp.com/go/orderdocuments.

#### Letakkan printer di lokasi yang aman dimana tak seorang pun dapat menginjak atau tersangkut kabel daya, dan agar kabel daya tidak rusak.

Petunjuk Pemeliharaan

- **7.** Jika printer tak beroperasi dengan normal, lihat berkas bantuan (tersedia di komputer begitu perangkat lunak telah diinstalkan).
- 8. Tidak ada komponen bagian dalam yang dapat diperbaiki pengguna. Serahkan perbaikan kepada petugas servis resmi.

Lakukan prosedur pencegahan dasar setiap kali hendak menggunakan printer ini untuk

Bacalah dan pahami seluruh petunjuk dalam dokumentasi yang menyertai printer.
 Perhatikan semua tanda peringatan dan petunjuk yang tertera pada printer.

**4.** Jangan memasang atau menggunakan printer ini dekat air atau saat Anda basah.

mengurangi resiko cedera karena terbakar atau sengatan listrik.

3. Cabut kabel printer dari stopkontak sebelum membersihkan.

5. Letakkan printer dengan benar pada permukaan yang stabil.

9. Gunakan hanya dengan kabel daya dan adaptor daya yang disediakan HP.

Alamat importir :

#### PT. Hewlett Packard Indonesia

Gedung Perkantoran Prudential Centre Kota Kasablanka Lantai 9, JL. Casablanca Kav.88, Kel. Menteng Dalam, Kec. Tebet, Kota Administrasi Jakarta Selatan 12870

Informasi yang terdapat dalam dokumen ini dapat berubah tanpa pemberitahuan.

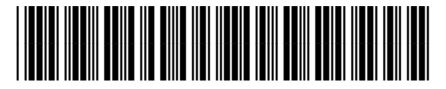

EN KO JA ZHTW TH VI ID Printed in Thailand Impresso na Tailândia Imprimé en Thaïlande 泰国印刷 Impreso en Tailandia 태국에서 인쇄

1KR62-90018

© Copyright 2019 HP Development Company, L.P.